# Theme Installation Guide

# **Visit** : <u>https://divithemecenter.com/blog-child-theme-installation-guide/</u>

**Author: Divi Theme Center** 

# Minimum requirements:

| WordPress Version | : 4.9.8  |
|-------------------|----------|
| PHP Version       | : 7.2.x+ |
| MySQL Version     | : 5.7.x+ |

https://wordpress.org/about/requirements/ Zip upload installation method (make sure uploads up to 2MB are allowed for your hosting):

#### Essentials :-

You need to have 'Divi ' from <u>www.elegantthemes.com/join/</u> in order to make our 'child theme work '

### **1.Installation Steps:**

1. Login to your WordPress site administrator panel and head over the Appearances  $\rightarrow$  Themes

- 2. Click 'Add New'
- 3. Choose the 'Upload' option.
- 4. First Activate Divi Parent Theme By Uploading a copy Available With You.
- Install and activate copy of 'Child Theme ' Zip after extracting the 'Main' product Zip you have got as a product file .
- **6.** Make Sure You upload only **`Child Theme** `Zip under **Appearance -> Themes** and not the complete Zip file which have other files too.

7. After activating Child Theme at top you will see the notification as ' **begin installing plugin**' plugin name: '**one click demo import+ other plugins needed'**. Click on that link to install concern plugin.

#### Screenshot:-

| Dashboard                                                                                                    |
|----------------------------------------------------------------------------------------------------|
| Migration Almost Complete!<br>Reserved Duplicator installation files have been detected in the root directory. Please delete these installation files to avoid security issues.<br>Go to:Duplicator > Tools > Information >Stored Data and click the "Remove Installation Files" button<br><u>Take me there now!</u> |
| click here                                                                                                    |
| This theme requires the following plugin: <u>One Click Demo Import</u> .<br>Begin installing plugin   <u>Dismiss this notice</u>                                                                                                    |

8. Go To **"Appearance**". Click on **"Import Demo Data**" and Click on "Import Demo Data" Button. This will import Child Theme Content into your site.

9. Go to Appearance > Menus. Assign the menu as the primary menu.

10. Go to Divi and Click on "Child Theme Settings" and set

additional settings as per need.

11. To Import Logo You Need Import JSON File : Go To "**Divi Theme Option**". Import JSON and Click on Import.

| Comments                         |            |                   |         |        |        |          |             |                    |                        |           |
|----------------------------------|------------|-------------------|---------|--------|--------|----------|-------------|--------------------|------------------------|-----------|
| 🖈 Projects                       | Div        | i Theme Optic     | ons     |        |        |          |             |                    |                        |           |
| 🔊 Appearance                     | U Sh       | . meme open       |         |        |        |          |             |                    |                        |           |
| 🖌 Plugins                        | General    | Navigation        | Builder | Layout | Ads    | SEO      | Integration | Updates            | ↑J                     | 5         |
| 🛓 Users                          |            | 249<br>249        |         | 3      |        |          | 30          |                    | -                      |           |
| 🖋 Tools                          | General    |                   |         |        |        |          |             |                    |                        |           |
| 🖸 Settings                       | click here |                   |         |        |        |          |             | click here to impo | ort json file for Logo | to appear |
| D Divi                           | Logo       |                   |         |        |        |          |             | RESET              | UPLOAD                 |           |
| Theme Options                    |            |                   |         |        |        |          |             |                    |                        |           |
| Theme Customizer                 | Fixed Na   | vigation Bar      |         | EN     | IABLED |          | 1           |                    |                        |           |
| Module Customizer<br>Role Editor |            | 0                 |         |        |        |          |             |                    |                        |           |
| Divi Library                     | Enable D   | ini Callon        |         |        |        | DIGADUED |             |                    |                        |           |
| Collapse menu                    | Enable L   | and dallery       |         |        |        | DISABLED |             |                    |                        |           |
|                                  | Color Pic  | kers Default Pale | ette    | •      |        | 00       | ••          |                    |                        |           |

Step To Add 'widgets.wie' File in Your Child Theme :

This Is Mandatory Step & File Is In The Product Zip -

12. Go to WordPress dashboard -> Tools - > Widget Importer & Exporter -> Import ' **widgets.wie** ' file available in the product Zip file along with the Child Themes / Logo JSON files

13. After importing you will able to see the sidebar widget in the 'Child Theme ' else it will not work.

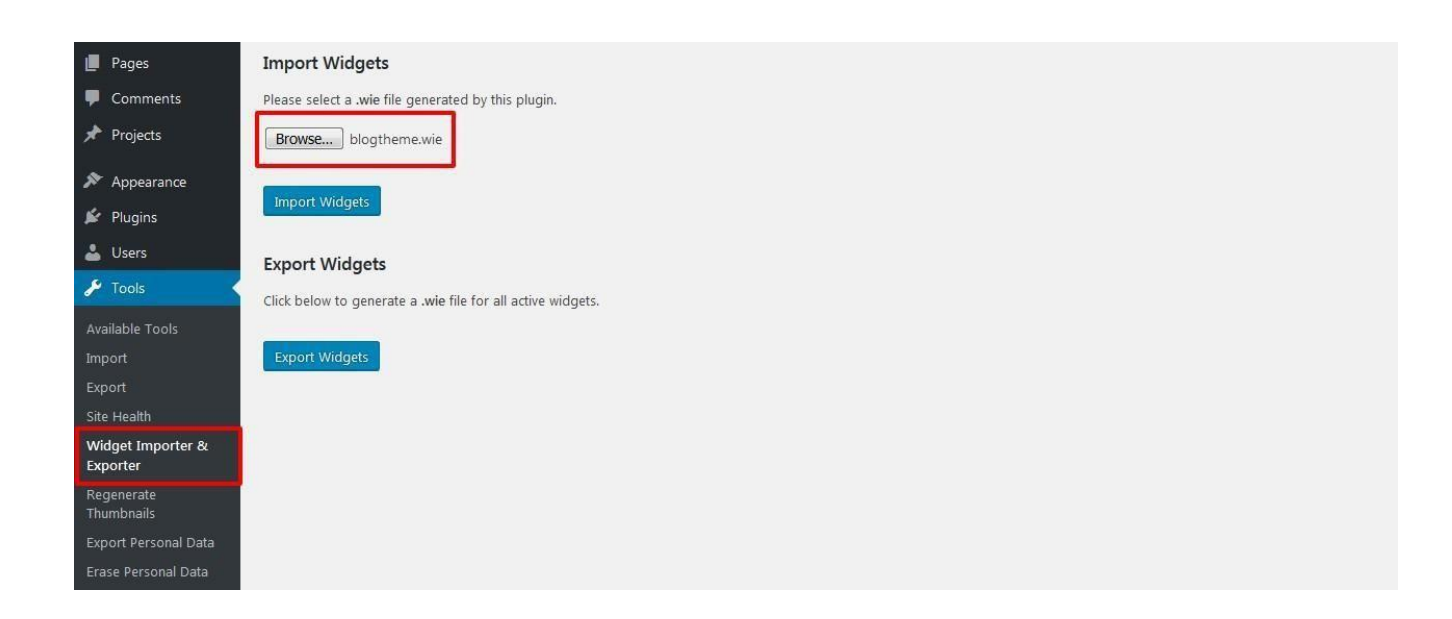

14. For Displaying **'Twitter Feeds**' Widget In The Footer ->Go to Twitter Feeds Plugin ->Twitter Feeds - > Enter **'Twitter Login** ' Details or After Generating Access Token Feed Details In The Box As Shown In The Screenshot and Click Save Changes Button.

| Comments                                         |                  |                     |              |                      |             |                                      |
|--------------------------------------------------|------------------|---------------------|--------------|----------------------|-------------|--------------------------------------|
| 🖈 Projects                                       | 1. Configure     | 2. Customize        | 3. Style     | 4. Display Your Feed | Support     |                                      |
| 🔊 Appearance                                     | Configuration    |                     |              | Au                   | to Gener    | ate Using Twitter Login Details      |
| 😰 Plugins                                        |                  |                     |              |                      |             | Put here Twitter Access Token        |
| 👗 Users                                          | y Log in to T    | witter and get my a | Access Token | and Secret Button no | ot working? |                                      |
| 🔑 Tools                                          | Or, manually er  | ter my own Twitter  | app informa  | tion 🕜               |             |                                      |
| Settings                                         | Access Token     | ſ                   |              |                      |             | 0                                    |
| Twitter Feeds                                    | Access Token Sec | ret                 |              |                      |             | 0                                    |
| Customize                                        | Save Changes     |                     |              |                      |             |                                      |
| Style                                            | save changes     |                     |              |                      |             | Put here Twitter Access Token Secret |
| <ul> <li>Instagram Feed</li> <li>Divi</li> </ul> | Feed Settings    |                     |              |                      |             |                                      |

15. For Displaying **'Instagram Feeds**' Widget – > Go to Instagram Feeds Plugin – > Enter **'Instagram Login Details** ' or Enter Access Token In The Field As Shown In The Screenshot Below and Click Save Changes Button.

| 93 Media<br>Pages | 1. Configure 2. Customize                               | 3. Display Your Feed Support                                           |           |
|-------------------|---------------------------------------------------------|------------------------------------------------------------------------|-----------|
| Comments          | Configure                                               | Auto Generate Using Instagram Login Details                            |           |
| 🖈 Projects        |                                                         |                                                                        |           |
| 🔊 Appearance      | 🔘 Instagram   🕹 cor                                     | nnect an Instagram Account Button not working2                         |           |
| 😰 Plugins         | Instagram Accounts                                      |                                                                        | M. Damana |
| 👗 Users           | Use the button above to connect an<br>Instagram account | Remove from Primary Feed     Add to another Feed     Show Access Token | * Remove  |
| 🖋 Tools           |                                                         | Manually Connect an Account                                            |           |
| 53 Settings       |                                                         |                                                                        |           |
| 🎔 Twitter Feeds   | Show Photos From:                                       | User Account:                                                          |           |
| Instagram Feed    |                                                         | How to display User feeds                                              |           |
| Divi              |                                                         | Hashtag: I What is this?                                               |           |
| Collapse menu     |                                                         | Combine multiple feed types into a single feed                         |           |

### **2.FTP uploads installation method:**

1.Upload `**Child Theme** ` Zip as well `Divi ` Zip that you purchased to /wp-content/themes/ directory using your FTP client.

- 2. Extract both the Zip in the same folder.
- 3. Activate the Theme through the 'Appearance > Themes 'Menu'
- 4. Go to the 'WordPress Admin ' and repeat step " 1 to 15 " above

Finally enjoy it.

#### **Install Theme Builder JSON:**

#### **A.Installation Steps:**

1.You need import ' **Theme Builder** ' json available in the supplementary zip and is mandatory.

Now Hover over to **Divi > Theme Builder** and click on **' Portability '** Button at the top right corner.

| Disi Theore Duilder      |   |                  | <br>- |   |
|--------------------------|---|------------------|-------|---|
| Divi Theme Builder       |   |                  | <br>U |   |
|                          |   |                  | 1     | P |
| Add Global Header        | • |                  | /     |   |
| Add Global Body          | o | 0                |       |   |
| Add Global Footer        | O | Add New Template |       |   |
| Default Website Template |   |                  |       |   |

2. Now click on the Import button and then Choose the **' Theme Builder JSON '** file from the Supplementary Package you've downloaded and Click on **Import Divi Theme Builder Templates** Button.

| Po   | rtabili  | ty         |            |             |         | ×    |  |
|------|----------|------------|------------|-------------|---------|------|--|
| Ехр  | ort      | Import     | i          |             |         |      |  |
| Cho  | ose File |            | Uplo       | ad JSC      | ON H    | ere  |  |
|      |          | NO         | FILE SELE  | CTED        |         | ]    |  |
| Opti | ions     |            |            |             |         |      |  |
| ✓    | Overrie  | de the Def | ault Webs  | site Temp   | late.   |      |  |
| ✓    | Allow i  | mport to o | verride e  | existing as | signmen | ts   |  |
|      | Import   | Presets    |            |             | 1. 1. т | т    |  |
|      | Downlo   | oad backu  | p before i | importing   | lick l  | lere |  |

3. After the Completion of the Importing Process, you can now click on the **Save Changes** button.

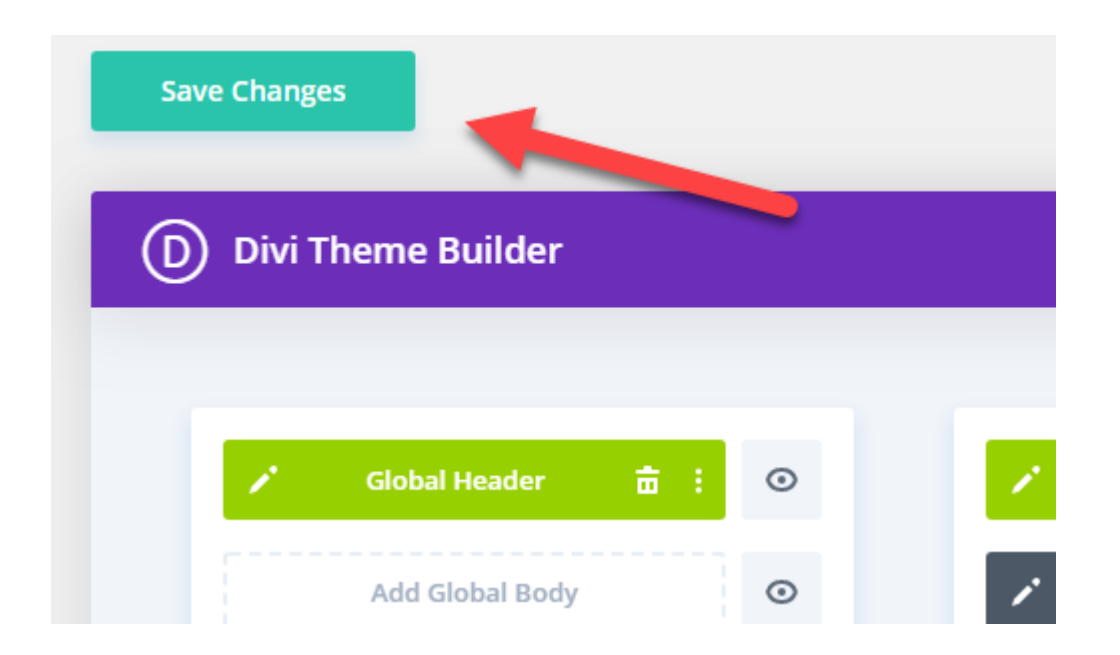

4. And you've successfully imported all the content and customizations that came with the theme

#### **Theme Options:**

#### **Steps:**

Go To -> WordPress Dashboard -> Go to Divi Theme Options .

#### General:

| General     | Navigation  | Builder Layou  | ıt Ads    | SEO Integration | Updates | Blog-A-Holic | \$⊅ |
|-------------|-------------|----------------|-----------|-----------------|---------|--------------|-----|
| General     | Theme Color | Hamburger Menu | Preloader | Back To Top     |         |              |     |
| 404 Page La | ayout       |                | 404       |                 | •       |              |     |
| Blog Read I | More Text   |                | View More |                 |         |              |     |
| Mobile Mer  | nu Style    |                | Style1    |                 | •       |              |     |
|             |             |                |           |                 |         |              |     |
| ave Change  | s           |                |           |                 |         |              |     |

# A. Mobile Menu Styles Option:

You can Manage ` **Mobile Menu Styles** ` using option given for mobile menu under general setting.

#### Screenshot :-

| 🚯 🖀 Test-blog-2 🔇 | <b>&gt;1 </b> ♥ 0 | 🕂 New        |                      |                |                      |                           |               |                     |                    |                          | Howdy, admin                            |
|-------------------|-------------------|--------------|----------------------|----------------|----------------------|---------------------------|---------------|---------------------|--------------------|--------------------------|-----------------------------------------|
| ng Dashboard      | Your              | Elegant The  | mes subscription has | expired. You m | ust <u>renew you</u> | <u>r account</u> to regai | n access to j | product updates and | support. To ensure | compatibility and securi | ty, it is important to always keep your |
| 🖈 Posts           | theme             | es and plug  | ins updated.         |                |                      |                           |               |                     |                    |                          |                                         |
| 9 Media           |                   |              |                      |                |                      |                           |               |                     |                    |                          |                                         |
| 📕 Pages           | Sav               | e Changes    |                      |                |                      |                           |               |                     |                    |                          |                                         |
| Comments          |                   |              |                      |                |                      |                           |               |                     |                    |                          |                                         |
| 📌 Projects        | C                 | ) Divi       | Theme Option         | s              |                      |                           |               |                     |                    |                          |                                         |
| 🔊 Appearance      | Ge                | neral        | Navigation           | Builder        | Layout               | Ads                       | SEO           | Integration         | Updates            | Blog-A-Holic             | C ↓1                                    |
| 🖆 Plugins         | 60                | noral        | Thoma Color          | Hamburg        | for Monu             | Broloador                 | Rac           | (To Top             |                    |                          |                                         |
| 👗 Users           | Ge                | liciai       | meme color           | naniburg       | sei menu             | Preloader                 | bac           | c to top            |                    |                          |                                         |
| 🖋 Tools           |                   |              |                      |                |                      | Dhi Librani is            | Blank Cross   | a 404 Lavout        |                    |                          |                                         |
| 5 Settings        | 40                | 4 Page La    | yout                 |                |                      | Divi Library is           | Didrik.Credi  | e 404 Layout.       |                    |                          |                                         |
| 🔰 Twitter Feeds   | Bl                | og Read N    | lore Text            |                |                      | View More                 |               |                     |                    |                          |                                         |
| i Instagram Feed  |                   |              | 087 (2)              |                |                      |                           |               |                     |                    |                          | 5 Mobile Menu Style                     |
| D Divi            | M                 | obile Men    | u Style              |                |                      | Style1                    |               |                     |                    |                          |                                         |
| Theme Options     |                   |              |                      |                |                      |                           |               |                     |                    |                          |                                         |
| Theme Customizer  |                   |              |                      |                |                      |                           |               |                     |                    |                          |                                         |
| Module Customizer | Sav               | e Changes    |                      |                |                      |                           |               |                     |                    |                          |                                         |
| Role Editor       |                   |              |                      |                |                      |                           |               |                     |                    |                          |                                         |
| Divi Library      |                   |              |                      |                |                      |                           |               |                     |                    |                          |                                         |
| Support Center    |                   |              |                      |                |                      |                           |               |                     |                    |                          |                                         |
| - Contrainizer    |                   |              |                      |                |                      |                           |               |                     |                    |                          |                                         |
| Collapse menu     | Thank you t       | for creating | with WordPress       |                |                      |                           |               |                     |                    |                          | Version 5.2.1                           |

# **B.** Theme Color Option:

| General      | Navigation       | Builder       | Layout  | Ads       | SEO | Integration | Updates | Blog-A-Holic | <b>↑</b> ↓ |
|--------------|------------------|---------------|---------|-----------|-----|-------------|---------|--------------|------------|
| General      | Theme Color      | Hamburg       | er Menu | Preloader | Bac | k То Тор    |         |              |            |
| Main Color 1 |                  |               |         |           |     |             |         |              |            |
| Main Color 2 |                  |               |         |           |     |             |         |              |            |
| Main Color 3 |                  |               |         |           |     |             |         |              |            |
| Main Color 4 |                  |               |         |           |     |             |         |              |            |
| Overwrite Th | eme Customizer S | ityle Options |         |           |     |             |         |              |            |
|              |                  |               |         |           |     |             |         |              |            |

#### **C. Hamburger Menu Options:**

Select "Hamburger Menu"- You can select style from available 20 combination style by shuffling option under "**Select Type / Select Style**". You can select "Color" from the setting too for your Hamburger Menu.

| eneral | Navigation  | Builder        | Layout   | Ads     | SEO     | Integration | ļ | Jpdates  | Blog-/  | A-Holic |         | ¢↓ |
|--------|-------------|----------------|----------|---------|---------|-------------|---|----------|---------|---------|---------|----|
| eneral | Theme Color | Hamburg        | ger Menu | Preload | er Bac  | к То Тор    |   |          |         |         |         |    |
| lambu  | rger Menu S | Styles         |          |         |         |             |   |          |         |         |         |    |
| 2      |             | 0 <sub>1</sub> |          | 0       |         | 0           |   |          | 0       |         |         |    |
| Q      | ×           | Q              | Ξ        |         | D X     | 7           | Q | 8        |         | Q       |         |    |
| 2      |             | 0              |          | 0       |         | 0           |   |          | ۲       |         |         |    |
| Q      |             | Q              | i III    |         | ¢<br>‴≣ | D           | Q |          |         | Q       | ×®      |    |
| )      |             | 0              |          | 0       |         | 0           |   |          | 0       |         |         |    |
| Q      | =:          | Q              |          |         | Ω ≣     |             | Q | $\times$ | a) (192 | Q       |         |    |
| >      |             | 0              |          | 0       |         |             |   |          | 0       |         |         |    |
| Q      |             | Q              |          |         | ρ +     | t           | Q | æ        | a       | Q       | -<br> - |    |

# **D. Pre-Loader Option:**

| eneral Navigation <u>B</u>       | uilder    | Lavout Ads | SEQ.     | Integration   | Updates | Blog-A-Holic | 14     |
|----------------------------------|-----------|------------|----------|---------------|---------|--------------|--------|
| neral Theme Color                | Hamburger | Menu Prelo | ader Bao | k To Top      |         |              |        |
| eneral                           |           |            |          |               |         |              |        |
| eneral                           |           |            |          |               |         |              |        |
| splay Preloader On Site          |           | ENABLED    |          |               |         |              |        |
|                                  |           |            |          |               |         |              |        |
| reloader Image Setti             | ngs       |            |          |               |         |              |        |
| eloader Images                   |           |            |          |               |         |              |        |
| 0                                | 0         | 0          | 0        | 0             |         | 0            | •      |
| ©                                | 214       | * . ·      |          | $\mathcal{O}$ |         | ア            | •••    |
| 0                                | 0         |            | 0        |               |         |              |        |
|                                  | -         | 6          | 0        | 0             |         |              |        |
|                                  |           |            |          |               |         |              |        |
| eloader Custom Image Uploader(   | GIF)      |            |          |               |         | RESET        | UPLOAD |
| ustom Preloader Image Width Size |           | 50         |          |               |         |              |        |
| ustom Preloader Image Height Siz | e         | 50         |          |               |         |              |        |
| olor Settings                    |           |            |          |               |         |              |        |
| olor sectings                    |           |            |          |               |         |              |        |
| eloader Color                    |           |            |          |               |         |              |        |
| ackground Color                  |           |            |          |               |         |              |        |
|                                  |           |            |          |               |         |              |        |
| nimation Settings                |           |            |          |               |         |              |        |
| eloader Effects                  |           | FadeOut    |          |               | •       |              |        |
| eloader Fadeout Speed            |           | Fast       |          |               | -       |              |        |
| eloader Delay Time               |           | 350        |          |               |         |              |        |
| eloader Body Opacity             |           | 1          |          |               |         |              |        |
| county opening                   |           |            |          |               |         |              |        |

#### **E. Back To Top Options:**

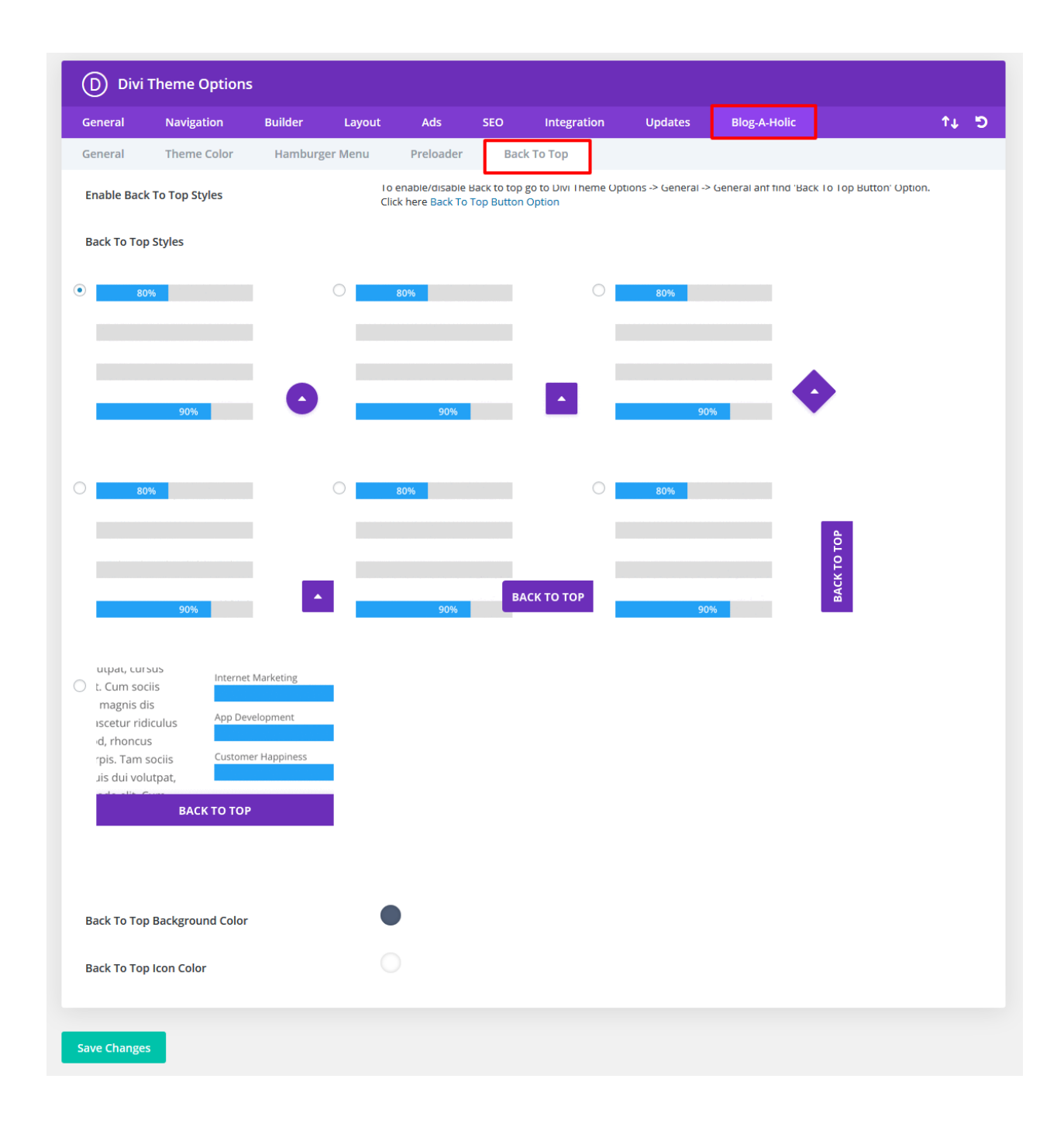

After Recent Divi Update Need Configure ' Performance Tab ' Under Divi – > Theme Options – > General ? ( Consider This As Mandatory Step If You See Discrepancy In Some of The Sections Not Loading Properly After One Click )

#### Steps 1:

Simply ' Disable 3 Tabs ' under ' Performance Tab ' and you are good to go

- 1. Go To "Divi Theme Option".
- 2. Go To Divi -> Theme Options -> General Tab -> Click Performance Tab

Try disable tab A. Enqueue jQuery Compatibility Script B. Defer Additional Third Party Scripts C. Defer jQuery & jQuery Migrate

#### Save the changes

| Defer jQuery And jQuery Migrate      |          | 3 |                                                                   |
|--------------------------------------|----------|---|-------------------------------------------------------------------|
| Enqueue jQuery Compatibility Script  | DISABLED | 2 | Try Disable Sequence Wise And<br>Check Front End To Check Results |
| Defer Additional Third Party Scripts | DISABLED | 1 |                                                                   |

#### Still Issue ?

#### Step 2:

In Same General Tab -> Performance -> Disabled Dynamic CSS Button

#### Step 3:

It happens some of images is **Not Loading** due to non https issue depending upon whether your site have SSL or not and can install content fixer plugin below and activate to fix insecure content on the site

Click Here To Download Plugin

#### How To Remove Default Footer After One Click Import Is done ?

#### Steps 1:

Go to Dashboard -> Appearance -> Widget -> Select Footer Area #1

| 🔞 🖀 Medical 🌹 0                                                                                                    | 0 + New                                                                                                    |                | Hov    | wdy, testyy | y 📃 |
|----------------------------------------------------------------------------------------------------|----------------------------------------------------------------------------------------------------|----------------|--------|-------------|-----|
| Dashboard                                                                                                    | Widgets + $\leftrightarrow$ $\rightarrow$ =                                                                                                    |                | Update | ۵           | :   |
| <ul> <li>➢ Posts</li> <li>➢ Posts</li> <li>➢ Posts</li> <li>➢ Pages</li> <li>➢ Comments</li> <li>➢ Projects</li> <li>ⓒ Doctor</li> <li>ć Testimonials</li> <li>➢ Appearance Themes Customize Widgets</li></ul> | Footer Area #1 Footer Area #1 Archives January 2019 Categories Blood Test Cancer Service Chiropractic Emergency Care Healthy Lifesty/e Operation Theater | Footer Area #1 | Block  |             | ×   |
| Menus<br>Background<br>Import Demo Data                                                                                                    | Outdoor Checkup<br>Pharmacy                                                                                                    | ÷              |        |             |     |
| Theme Editor                                                                                                    | Widgets → Footer Area #1                                                                                                    |                |        |             |     |

### Steps 2:

Remove Three Block (Archive, Categories, Meta)

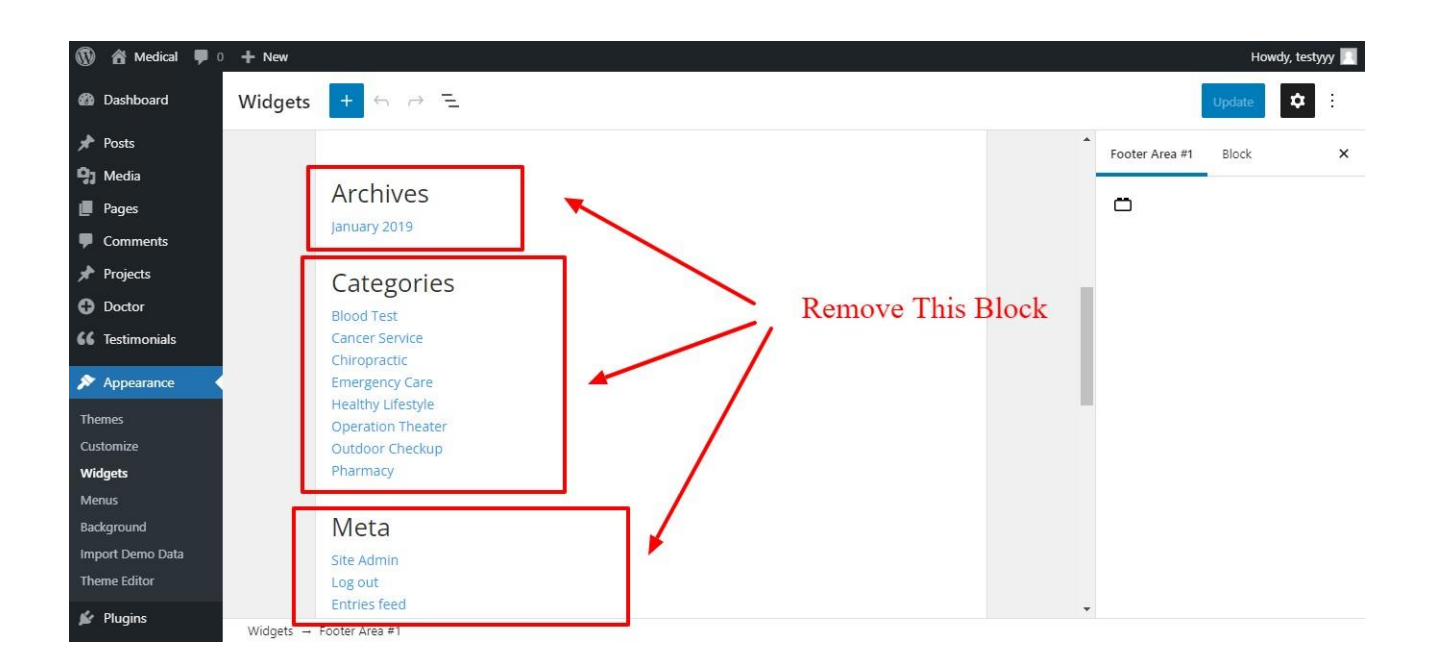

# Steps 3:

Click on Any Block -> Click on Three Dots -> Then Click on Remove Block

| 🔞 🏦 Medical 🌹 0                                | + New                                               |                                             |   |   | Howdy, testyyy 🔟                             |
|------------------------------------------------|-----------------------------------------------------|---------------------------------------------|---|---|----------------------------------------------|
| <ul><li>≁ Projects</li><li>➔ Doctor</li></ul>  | Widgets + $\leftrightarrow \rightarrow =$           | <u>.</u>                                    |   |   | Update 🗘 :                                   |
| <b>66</b> Testimonials                         | Footer Area #1                                      | <b>—</b> 1                                  |   | ^ | Footer Area #1 Block X                       |
| Appearance                                     | ⊟ :: ↓                                              | 3                                           |   |   | Legacy Widget<br>Display a legacy widget.    |
| Customize                                      | Archives                                            | Сору                                        |   |   | Archives<br>A monthly archive of your site's |
| Widgets<br>Menus                               | Title:                                              | Duplicate Ctrl+Shift+D                      |   |   | Posts.                                       |
| Background<br>Import Demo Data<br>Theme Editor | Display as drop Show post cour                      | down Insert after Ctrl+Alt+Y<br>nts Move to |   |   |                                              |
| 🖆 Plugins                                      |                                                     |                                             |   |   |                                              |
| 🕹 Users                                        | Categories                                          | Group                                       |   |   |                                              |
| Settings                                       | Cancer Service<br>Chiropractic                      | Remove block Shift+Alt+Z                    | 2 |   |                                              |
| Divi                                           | Emergency Care<br>Healthy Lifestyle                 |                                             |   |   |                                              |
| Collapse menu                                  | Operation Theater<br>Widgets → Footer Area #1 → Leg | acy Widget                                  |   |   | *                                            |

#### For More FAQ CLICK HERE

#### **Contact Support :-**

- i. E-mail : <a href="mailto:leadccare@gmail.com">leadccare@gmail.com</a>
- ii. Raise Support Ticket @ www.divithemecenter.com

#### For Support :-

You can raise query or get support under "My-Account" section -> Support Tab or Email at : leadccare@gmail.com

# **Thank You**